# Amira LEARNING

## Assessments

### **TRACKING REPORT**

View status and assign assessments assessment status, manage assianments

## **Assigning Assessments**

Teachers can assign assessments in the Teacher Dashboard.

- 1. Go to the Tracking Report.
- 2. Select the student(s) who will take the assessment.
- 3. Click Assign Benchmark Assessment or Assign Progress Monitor.
- 4. Click Create.

Once an assessment is assigned, the student will automatically get the assessment the next time they log in.

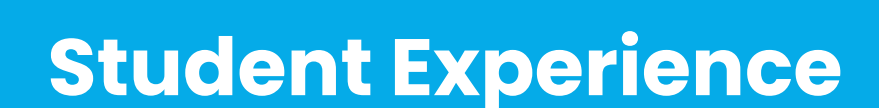

- Amira will give students directions and examples for every task to ensure they understand what to do and can do their best.
- Amira will tell the student when the assessment is completed.
- When the assessment has been completed, students will automatically be placed back in Amira Practice.
- The assessment takes 10-20 minutes to complete, depending on the grade level and child's reading ability.

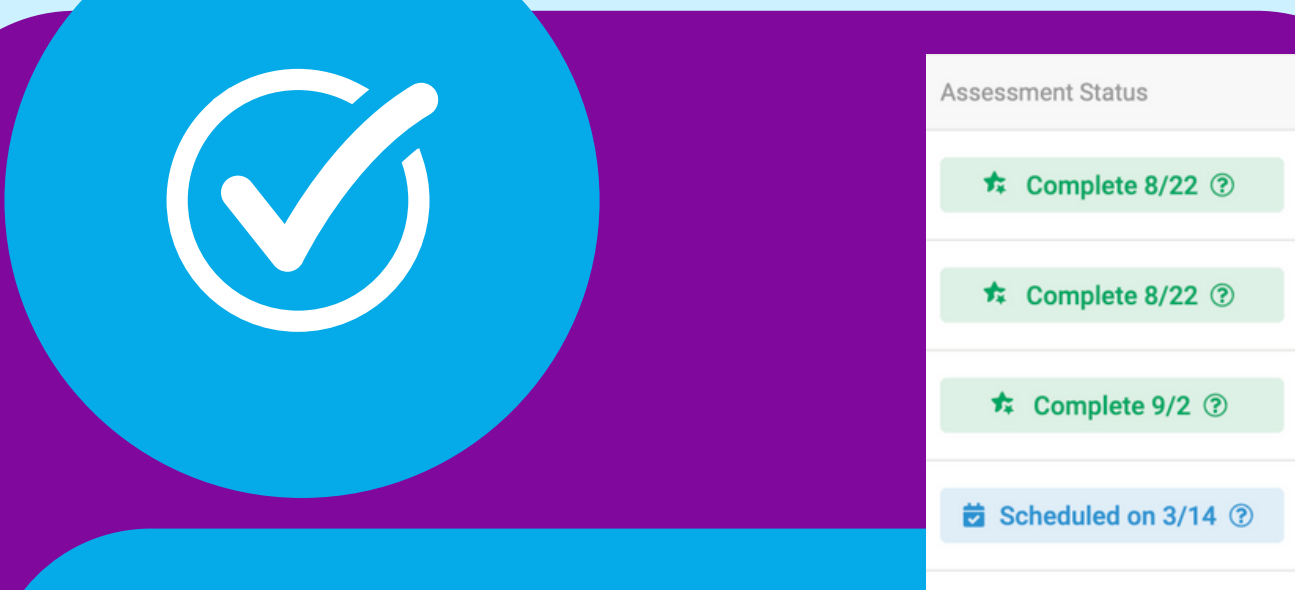

## **Assessment Status**

To check the status of an assessment, use the Tracking Report. Next to each student's name you'll see their assessment status.

- Scheduled: assessment has been assigned
- Complete: assessment has been completed
- In Progress: assessment has been started but not completed
- Scoring: assessment has been completed and is in the process of being scored
- Under Review: assessment has been completed, however it has been flagged for manual review
- Reassess: the teacher should reassign the assessment and have the student take it again
- Early Reader: assessment has been completed, and the student has been placed in the Early Reader Skills Scaffold

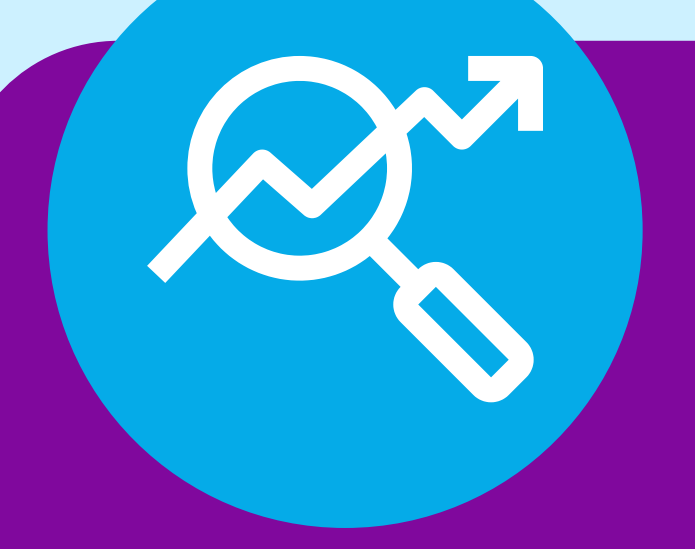

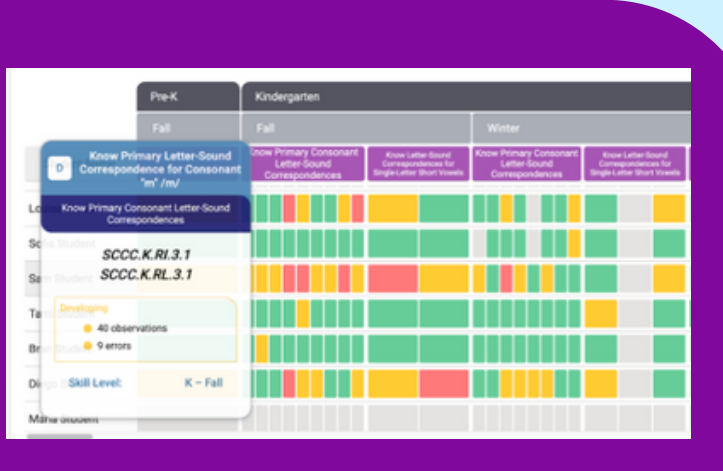

example:

told

## **Scores**

Amira offers several reports to help teachers understand students' scores. Start with the **Benchmark Report** to see a full class' scores, and the Skills Status **Report** to get a deeper dive into skill mastery for every student.

## Want to know more?

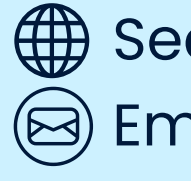

Scheduled on 3/23 (?

Search for a help article at **support.amiralearning.com** Email support@amiralearning.com